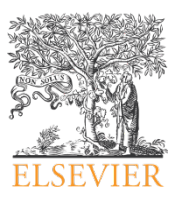

# Langkah I : Masuk ke Portal Clinicalkey

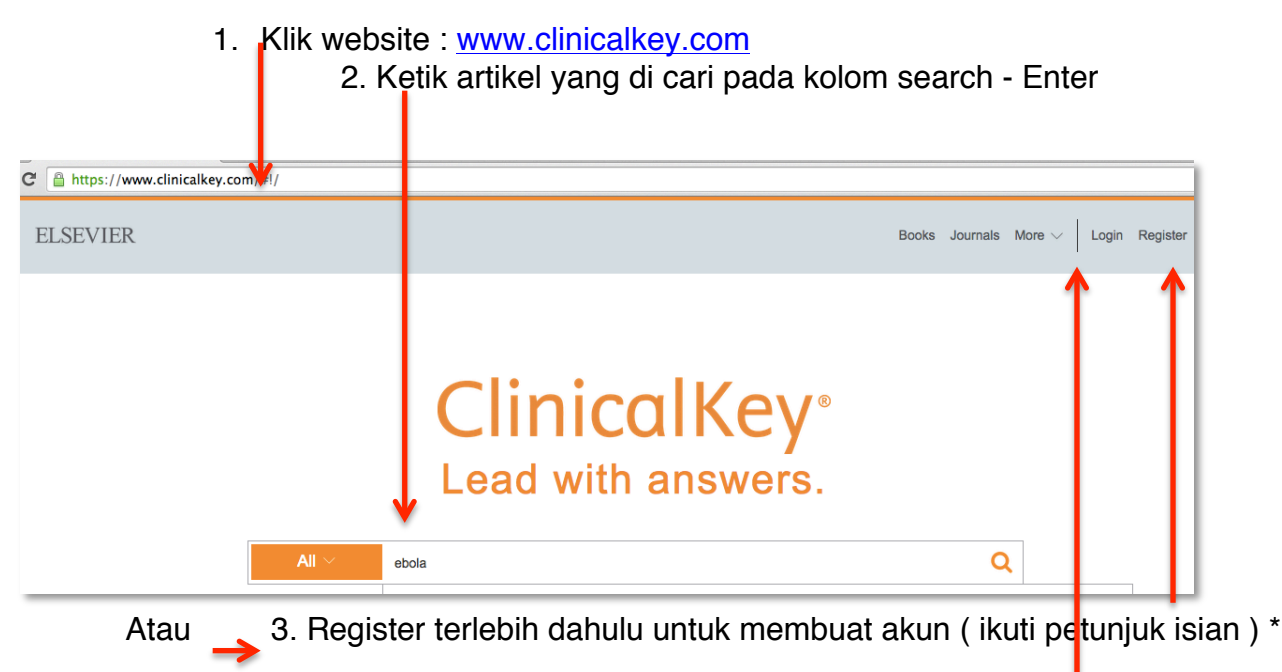

4. Login khusus remote access atau untuk membuka akun \*\*

- \* khusus penguna remote access/dosen akun sudah kami registrasikan kecuali yang belum mendaftar
  khusus pengguna WIFI/mahasiswa diharap registrasi akun sendiri mengikuti petunjuk isian
- \*\* pada saat login : username harus menggunakan alamat email lengkap contoh "123@yahoo.com"

### Langkah II : Mencari sumber artikel

1. Klik "Source Type" – "Study Type" atau "Specialist" untuk pilhan sumber referensi

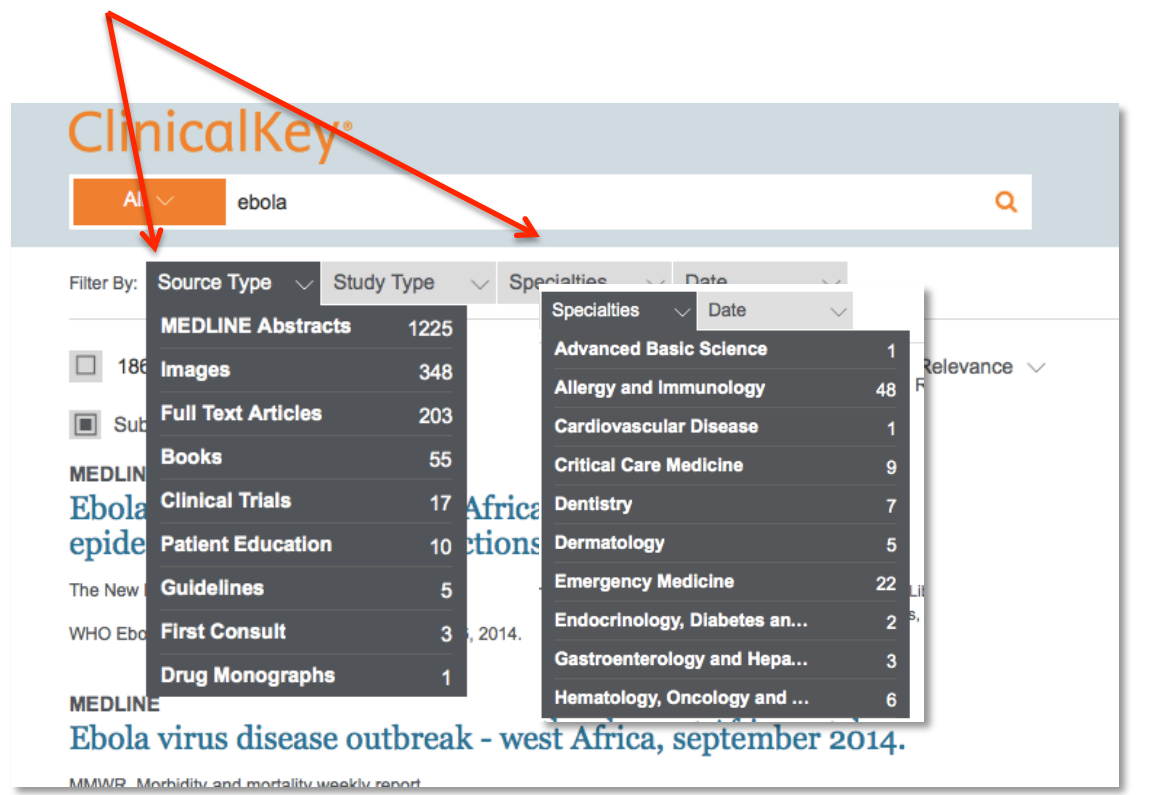

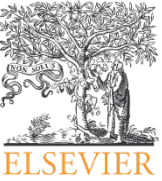

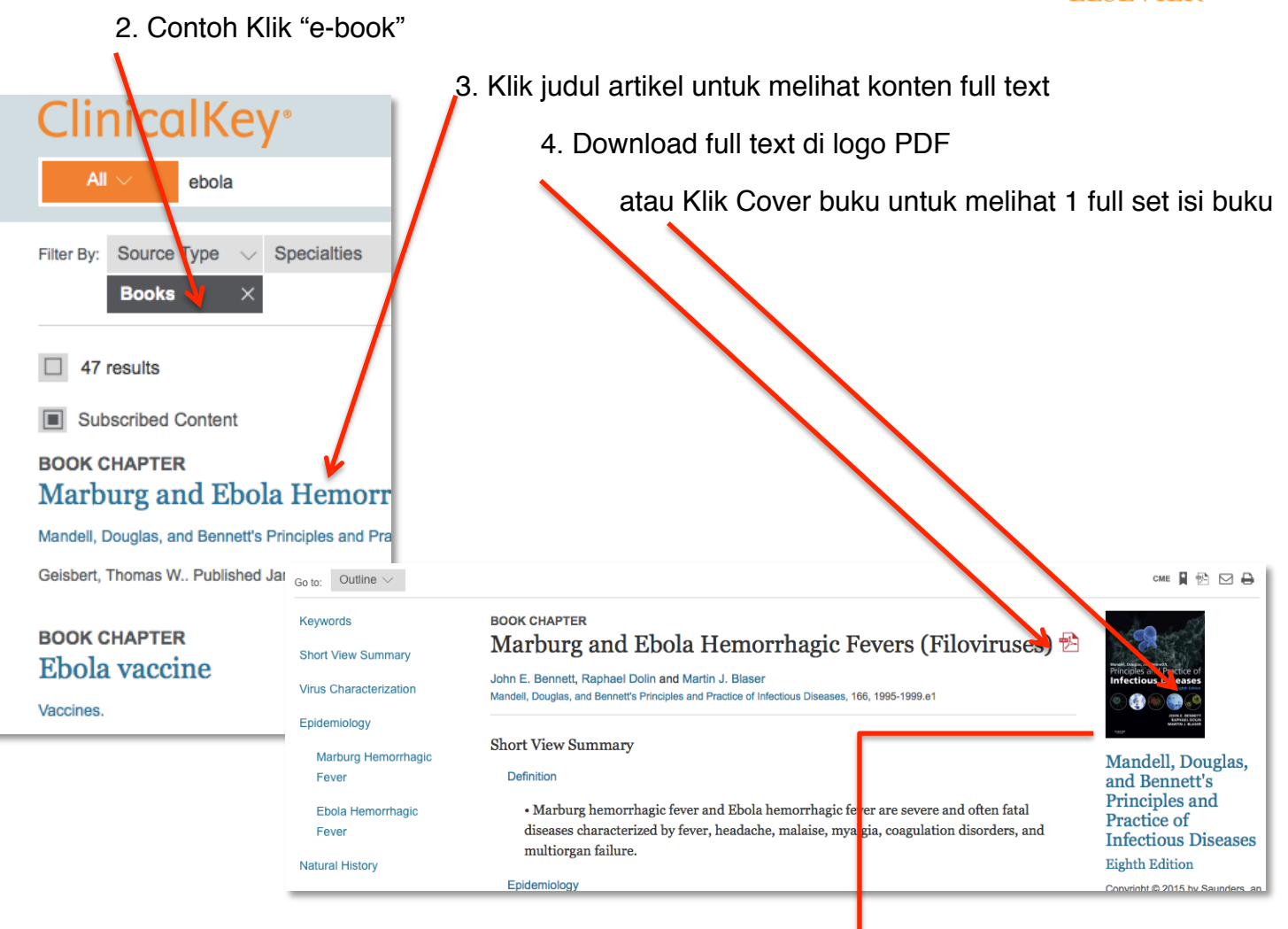

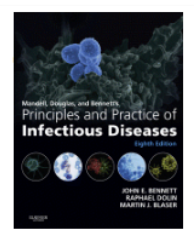

### Mandell, Douglas, and Bennett's Principles and Practice of Infectious Diseases, Eighth Edition

Bennett, John E., MD, MACP Copyright © 2015 by Saunders, an imprint of Elsevier Inc.

### Table of Contents

#### Front Matter

Copyright

Contributors

- Preface to the Eighth Edition
- 1. A Molecular Perspective of Microbial Pathogenicity
- 2. The Human Microbiome of Local Body Sites and Their Unique Biology
- 3. Prebiotics, Probiotics, and Synbiotics

#### Immunodeficiency Virus Infection

Infection 123. The Immunology of Human

- Immunodeficiency Virus Infection 124. General Clinical Manifestations of Human Immunodeficiency Virus Infection (Including Acute Retroviral Syndrome and Oral, Cutaneous, Renal, Ocular, Metabolic, and Cardiac Diseases)
- 211. Erysipelothrix rhusiopathiae
- 212. Whipple's Disease
- 213. Neisseria meningitidis
- 214. Neisseria gonorrhoeae
- (Gonorrhea) 215. Moraxella catarrhalis, Kingella , and Other Gram-Negative Cocci
- 216. Vibrio cholerae
- 217. Other Pathogenic Vibrios
- 218. Campylobacter ieiuni and

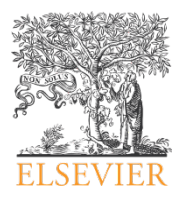

# Langkah III : Cara Download gambar di artikel

1. Klik kiri pada gambar yang tersedia di artikel e-journal / e-book

### 2. Klik logo presentation - buat folder " contoh 1" - enter - Save

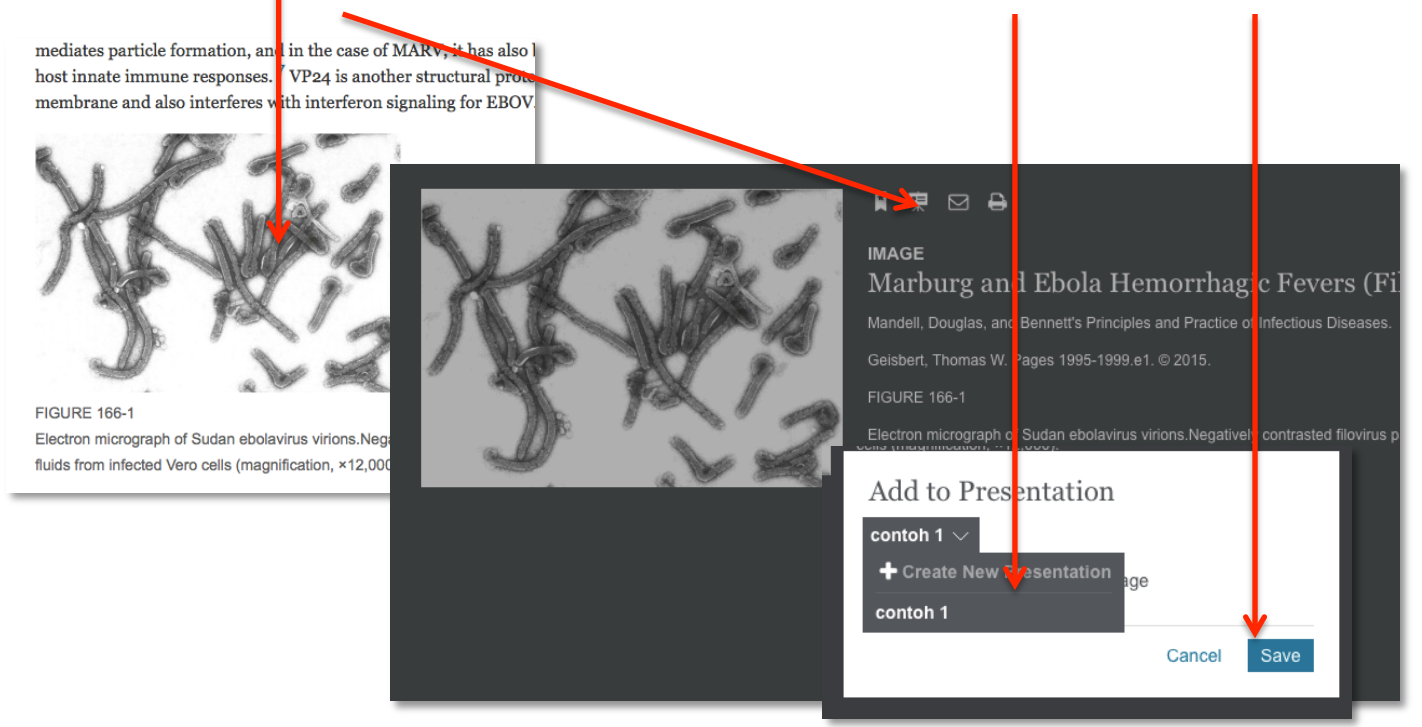

3. Klik nama user (di kanan atas) - pilih "Presentation" untuk melihat hasil download

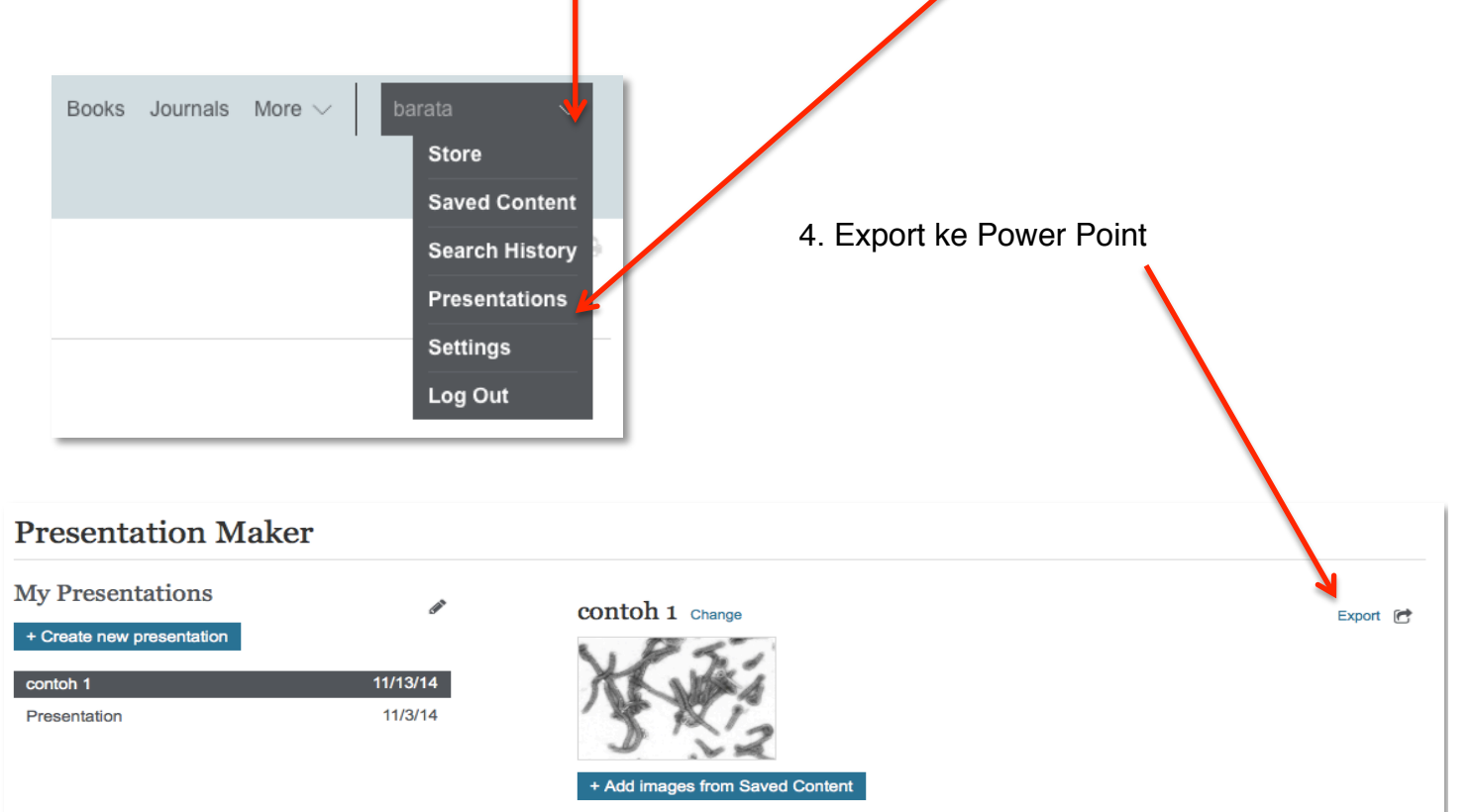